## UNIVERSITY OF ILLINOIS CHICAGO · SPRINGFIELD · URBANA-CHAMPAIGN

Employee Summary View Form (NZIESUM)

Use this form to view employee information.

- 1. Type **NZIESUM** in the **Go To** field and press the ENTER key.
- If necessary, type the employee's ID in the ID field -ORclick the Search button to locate and display the desired employee ID.

**NOTE:** The **Key** block area of the form displays the employee's current identification.

 In the Query Date field, type the date to be used as the starting point for selecting records. Only jobs that are not terminated as of the query date are displayed.

**NOTE:** The **Query Date** field displays all job records from that date *forward*.

 Select the Show Future Jobs check box to display jobs that begin after the query date

**NOTE:** If the **Query Date** field has yesterday's date **and** the **Show Future Jobs** check box is selected, old and future jobs display. If the **Show Future Jobs** check box is not selected, then only jobs with a start date prior to today's date display.

 Click the Next Block button or press the CTRL+PAGE DOWN keys to advance to the Summary View block.

**NOTE:** Use the horizontal and vertical scroll bars to see additional fields not visible.

- 6. Review the employee's information.
- 7. Review additional employee information by selecting additional blocks from the **Options** menu.
- 8. Click the **Exit** button to return to the main menu.

## UNIVERSITY OF ILLINOIS CHICAGO · SPRINGFIELD · URBANA-CHAMPAIGN

Employee Summary View Form (NZIESUM)